### ИНСТРУКЦИЯ

## Если вы регистрируетесь на сайте GTO.RU первый раз (у вас никогда не было УИН):

Авторизация пользователей осуществляется с использованием сервисов ЕСИА при наличии подтвержденной учетной записи в Госуслугах.

1. Через браузеры Яндекс или Chromium GOST откройте сайт www.gto.ru

Справа вверху или ниже после новостной строки надо нажать на кнопку Личный кабинет.

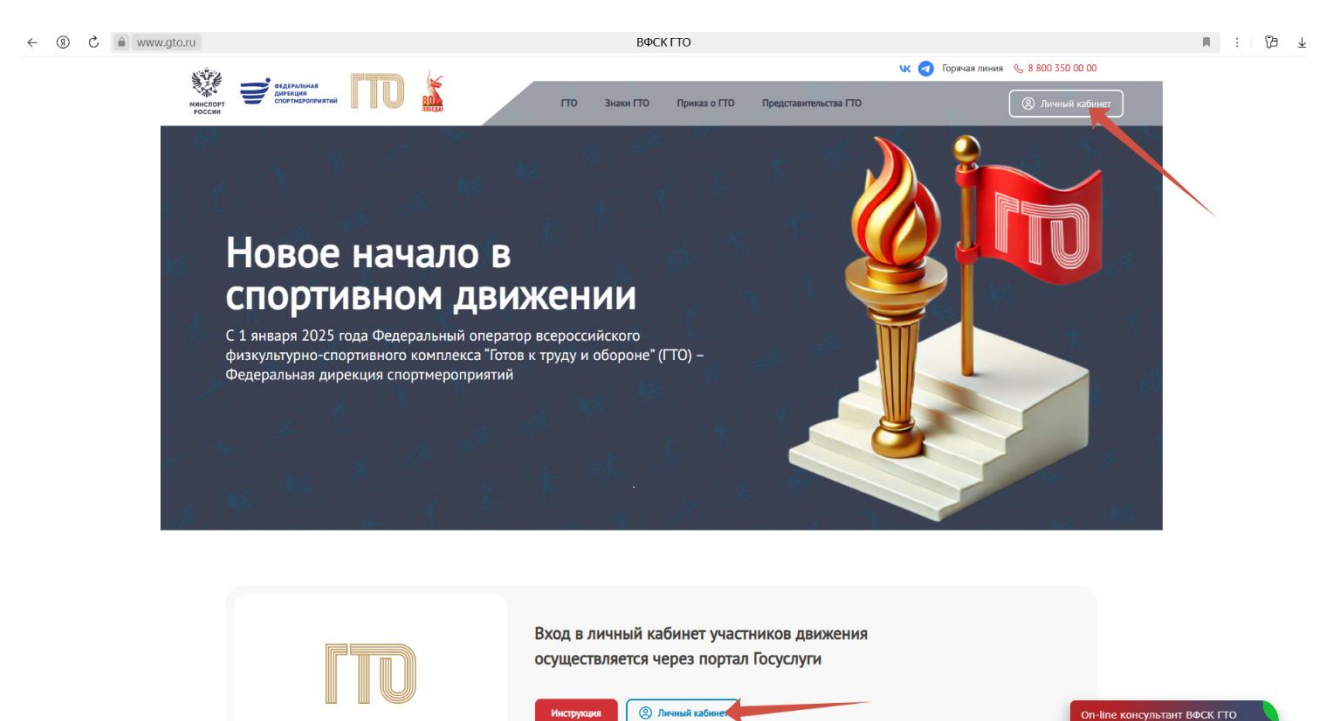

Для входа в личный кабинет участника нужно пройти авторизацию через Госуслуги

Оп-Ліпе консультант ВФСК ГТО

2. Открывается с окном идентификации и аутентификации страница пользователя в ЕСИА (Рисунок 1).

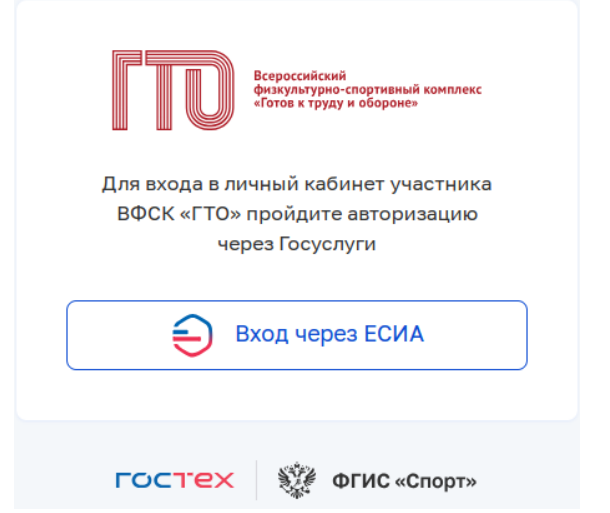

Рисунок 1. Окно авторизации пользователя

3.Пользователь нажимает кнопку «Вход через ЕСИА» и вводит логин и пароль в окне идентификации и аутентификации, нажимает кнопку «Войти» (Рисунок 2).

| госуслуги                                        |                      |  |  |
|--------------------------------------------------|----------------------|--|--|
| Телефон / Email / (                              | снилс                |  |  |
| Зведите логин                                    |                      |  |  |
| Пароль                                           |                      |  |  |
| Введите пароль                                   |                      |  |  |
| зедите пароль                                    |                      |  |  |
| ведите пароль<br>осстановить                     |                      |  |  |
| ведите пароль<br>осстановить<br>Во               | ойти                 |  |  |
| ведите пароль<br>юсстановить<br>Ва<br>Войти друг | ойти<br>"им способом |  |  |

#### Рисунок 2. Окно авторизации пользователя

4.Пользователь нажимает «Нет» (Рисунок 33). Подсистема осуществляет переход согласно выбранному ответу, а именно на страницу подтверждения персональных данных.

| Ваш УИН                                                                                                    | 8-     |
|----------------------------------------------------------------------------------------------------|--------|
|                                                                                                    |        |
| Уважаемый участник Всероссийского физкультурно-спортивного<br>комплекса «Готов к труду и обороне», рады приветствовать вас в личном<br>кабинете участника! | A R    |
| Чтобы начать прохождение испытаний и следить за изменениями,<br>ответьте на следующий вопрос                                                               | •      |
| Есть ли у вас действующий УИН участника?                                                                                                    |        |
| Да                                                                                                    |        |
|                                                                                                    |        |
|                                                                                                    |        |
|                                                                                                    | DESTUR |

Рисунок 3. Стартовая страница ГТО

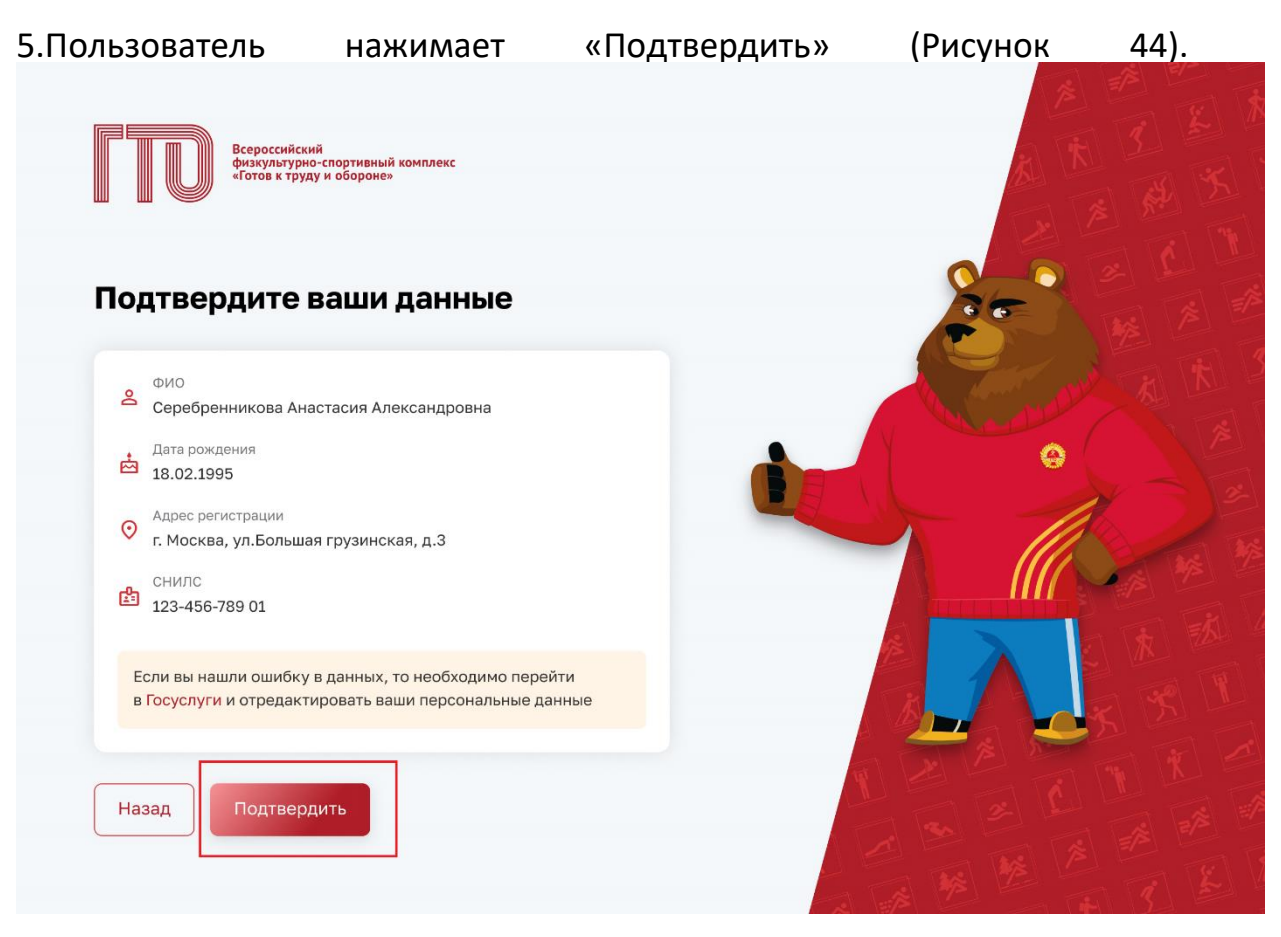

Рисунок 4. Стартовая страница ГТО

6.Подсистема самостоятельно сформирует ваш УИН и осуществит переход на главную страницу личного кабинета «Профиль» (Рисунок 5).

| ПО Виронала и спутана и инистра<br>Иниса и сурар и содирания<br>Иниса и сурар и содирания<br>Профиль | Моя цель прохождения<br>залото серевро <mark>вронал</mark>                                 |                                             |
|----------------------------------------------------------------------------------------------------|--------------------------------------------------------------------------------------------|---------------------------------------------|
| Моя анкета                                                                                           | Обязательные испытания З из 4 Испытания по выбору                                          | 2 из 2                                      |
| Результаты                                                                                           | Бег на 100 м Поднимание туловища из положения лежа на спине                                | а Серебренникова Анастасия                  |
| Мои знаки                                                                                            | Кросс на 5 км<br>(бег по пересеченной местности) Бу с опорой локтей о стол или стойку, д   | ма Александровна                            |
| Запись на тестирование                                                                               | Подтягивание из виса лежа на низкой перекладине 90 см                                      | IX ступень УИН<br>(25-29 лот) 21-19-0013542 |
| Нормативы ГТО                                                                                        | Скрыть испытания                                                                           | Город проживания Возраст<br>Казань 26 лет   |
| Уведомления 12<br>Выход                                                                              | Сентябрь 2022 > 7 сентября                                                                 | Олчетный период<br>03.04.2023 — 31.12.2023  |
|                                                                                                    | Пн Вт Ср Чт Пт Сб Вс 09к-00 - 11:30<br>Бег на 100 м                                        | До окончания                                |
|                                                                                                    | 28 29 30 31 1 2 3<br>4 5 6 7 8 9 10 Бегна 1000 м                                           | 168 дней                                    |
|                                                                                                    | 11 12 13 14 15 16 17 Подиниание туповища из положен                                        | чия лежа                                    |
| No. of Concession, name                                                                              | 18 19 20 21 22 23 24                                                                       |                                             |
|                                                                                                    | 25 26 27 28 29 30 1                                                                        | Мои достижения →<br>за предыдущую ступень   |
|                                                                                                    | Уведомления 😰                                                                              | → <b>(</b>                                  |
|                                                                                                    | • Напоминание о тестировании по испытанию «Сгибание и разгибан 09.09.2                     | 2023, 09:00                                 |
| ГИС «Спорт» (ФКиС)                                                                                   | <ul> <li>Запись на испытание подтверждена на 10.09.2023, 09:00</li> <li>02.09.3</li> </ul> | 2023, 17:29 Золотой знак отличия            |
| Минспорт России                                                                                      | • Были внесены изменения в ваши личные данные 28.08.2                                      | 2023, 15:45 Удостоверение № АВ464417        |
|                                                                                                    | Отметить все как прочитанные                                                               | 11011K03 IV 11211                           |

Рисунок 5. Страница профиля участника ГТО

# Если вы уже были зарегистрированы на сайте GTO.RU до 01.01.2025 года и у вас есть УИН:

Авторизация пользователей осуществляется с использованием сервисов ЕСИА при наличии подтвержденной учетной записи в Госуслугах.

1. Через браузеры Яндекс или Chromium GOST откройте сайт www.gto.ru

Справа вверху или ниже после новостной строки надо нажать на кнопку Личный кабинет.

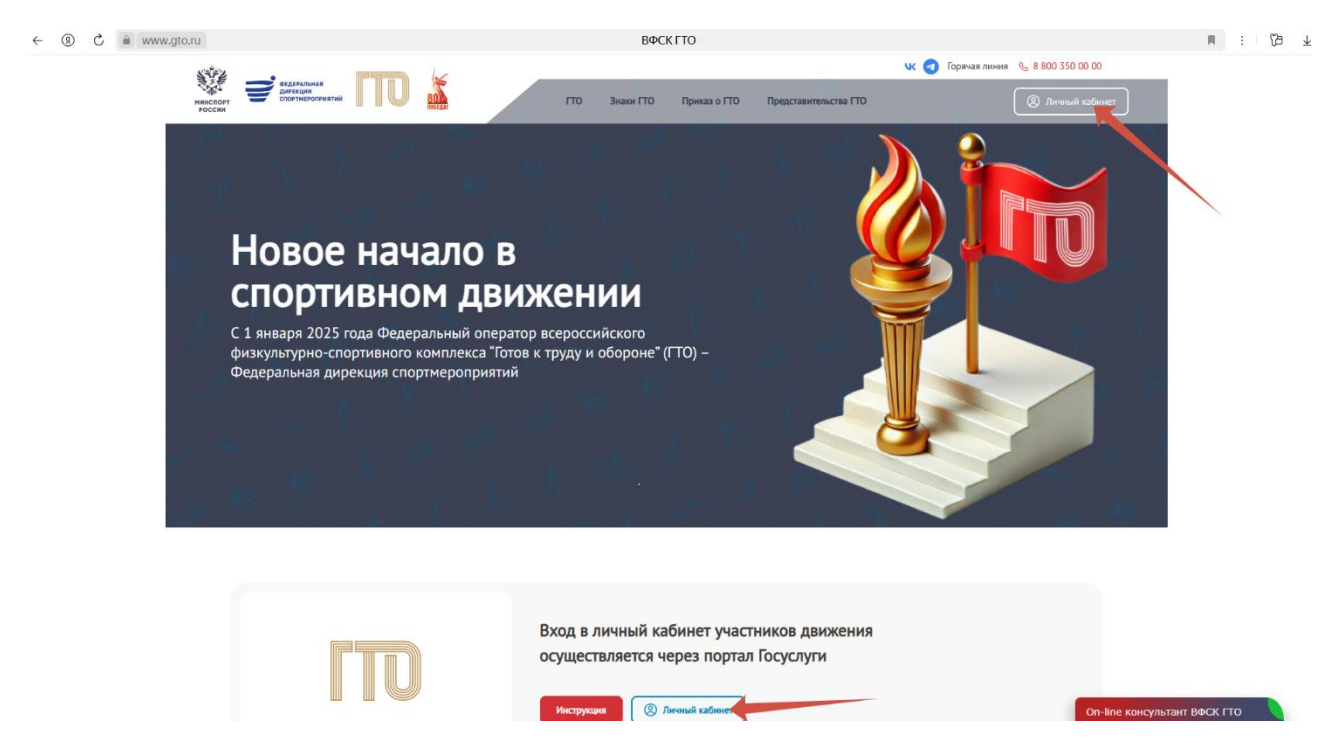

Для входа в личный кабинет участника нужно пройти авторизацию через Госуслуги

2.Открывается страница с окном идентификации и аутентификации пользователя в ЕСИА (Рисунок 1).

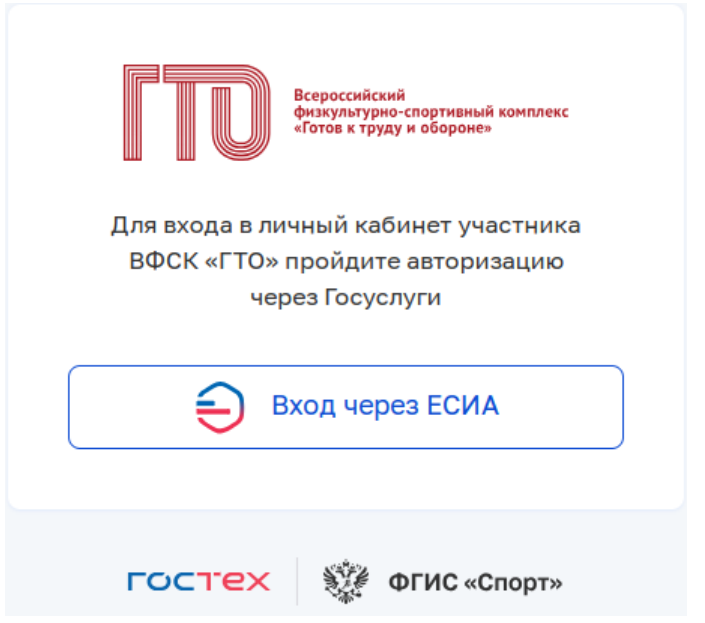

Рисунок 3. Окно авторизации пользователя

3.Пользователь нажимает кнопку «Вход через ЕСИА» и вводит логин и пароль в окне идентификации и аутентификации, нажимает кнопку «Войти» (Рисунок 2).

| госуслуги                                         |                    |  |
|---------------------------------------------------|--------------------|--|
| Телефон / Email / C                               | нилс               |  |
| Зведите логин                                     |                    |  |
| Пароль                                            |                    |  |
| ведите пароль<br>Зосстановить                     |                    |  |
| ведите пароль<br>осстановить                      |                    |  |
| ведите пароль<br>осстановить<br>Во                | йти                |  |
| ведите пароль<br>осстановить<br>Во<br>Войти други | йти<br>им способом |  |

#### Рисунок 4. Окно авторизации пользователя

4.Пользователь нажимает «Да» (Рисунок 33). Подсистема осуществляет переход согласно выбранному ответу, а именно на страницу с полем ввода.

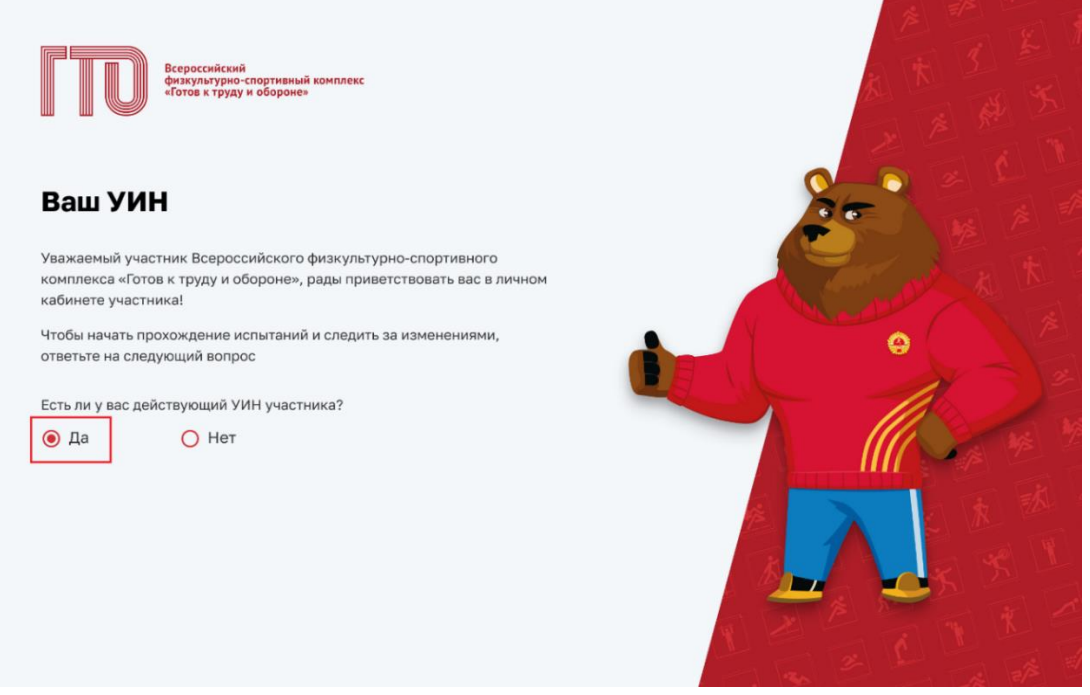

Рисунок 3. Стартовая страница ГТО

5.Пользователь в поле ввода указывает свой уникальный идентификационный номер (Рисунок 44).

| Всероссийский<br>физкультурно-спортивный комплекс<br>«Готов к труду и обороне»                                                   |  |
|----------------------------------------------------------------------------------------------------|--|
| Введите ваш УИН                                                                                                    |  |
| Введите ваш действующий УИН участника                                                                                            |  |
| 15-58-5846875<br>Если вы забыли свой УИН или у вас возникли другие трудности<br>с УИН, обратитесь в ближайший центр тестирования |  |
| Назад Продолжить                                                                                                    |  |
|                                                                                                    |  |

Рисунок 4. Стартовая страница ГТО

6.Подсистема осуществляет:

- проверку введённого значения;
- переход на страницу «Профиля» (Рисунок 5).

|                                                                                                    | Моя цель прохождения                                                                     | Pegarrageam                                       |
|----------------------------------------------------------------------------------------------------|------------------------------------------------------------------------------------------|---------------------------------------------------|
| 👤 Профиль                                                                                                    | ЗОЛОТО СЕРЕБРО БРОНЗА                                                                    | данные                                            |
| 🖹 Моя анкета                                                                                                    | Обязательные испытания 3 из 4 Испытания по выбору 2 из 2                                 |                                                   |
| 🃅 Результаты                                                                                                    | Бег на 100 м Поднимание туловища из положения ексертор                                   | Серебренникова Анастасия                          |
| 🖁 Мои знаки                                                                                                    | Кросс на 5 км<br>(баг по пересеченной местности) В сопрой локтей о стол или стойку, дист | Александровна                                     |
| Запись на тестирование                                                                                                    | Подтягивание из виса лежа на низхой орекладине 90 см                                     | IX ступень УИН<br>(25-29 лет) 21-19-0013542       |
| Нормативы ГТО                                                                                                    | Скрыть испытания                                                                         | Город проживания Возраст<br>Казань 26 лет         |
| <ul> <li>Уведомления (12)</li> <li>Выход</li> </ul>                                                                                                    | < Сентябрь 2022 🔉 7 сентября                                                             | Отчетный период<br>03.04.2023 — 31.12.2023        |
|                                                                                                    | Пи Вт Ср Чт Пт С6 Вс 09:00-11:30<br>Бег на 100 м                                         | До окончания                                      |
|                                                                                                    | 28 29 30 31 1 2 3<br>4 5 6 7 8 9 10 Eer Ha 1000 M                                        | 168 дней                                          |
|                                                                                                    | 11 12 13 14 15 16 17 15:00-18:00<br>Поднимание туповища из положения лежа<br>на сличе    | •                                                 |
| A Real Property lies and the second second s | 18 19 20 21 22 23 24                                                                     |                                                   |
|                                                                                                    | <b>25 26 27 28 29</b> 30 1                                                               | Мои достижения $ ightarrow$ за предыдущую ступень |
|                                                                                                    | Уведомления 🐵 →                                                                          |                                                   |
|                                                                                                    | • Напоминание о тестировании по испытанию «Сгибание и разгибан 09.09.2023, 09:00         | TTO                                               |
| 🚓 ГИС «Спорт» (ФКиС)                                                                                                    | • Запись на испытание подтверждена на 10.09.2023, 09:00 02.09.2023, 17:29                | Золотой знак отличия                              |
| минспорт России                                                                                                    | • Были внесены изменения в ваши личные данные 28.08.2023, 15:45                          | Удостоверение № АВ464417<br>Приказ № 112НГ        |
| ирекция<br>погнаных<br>социания<br>росктов                                                                                                    | Отметить все как прочитанные                                                             |                                                   |

Рисунок 5. Страница профиля участника ГТО